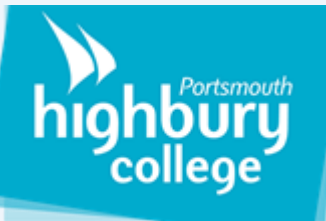

## How to use Microsoft Teams

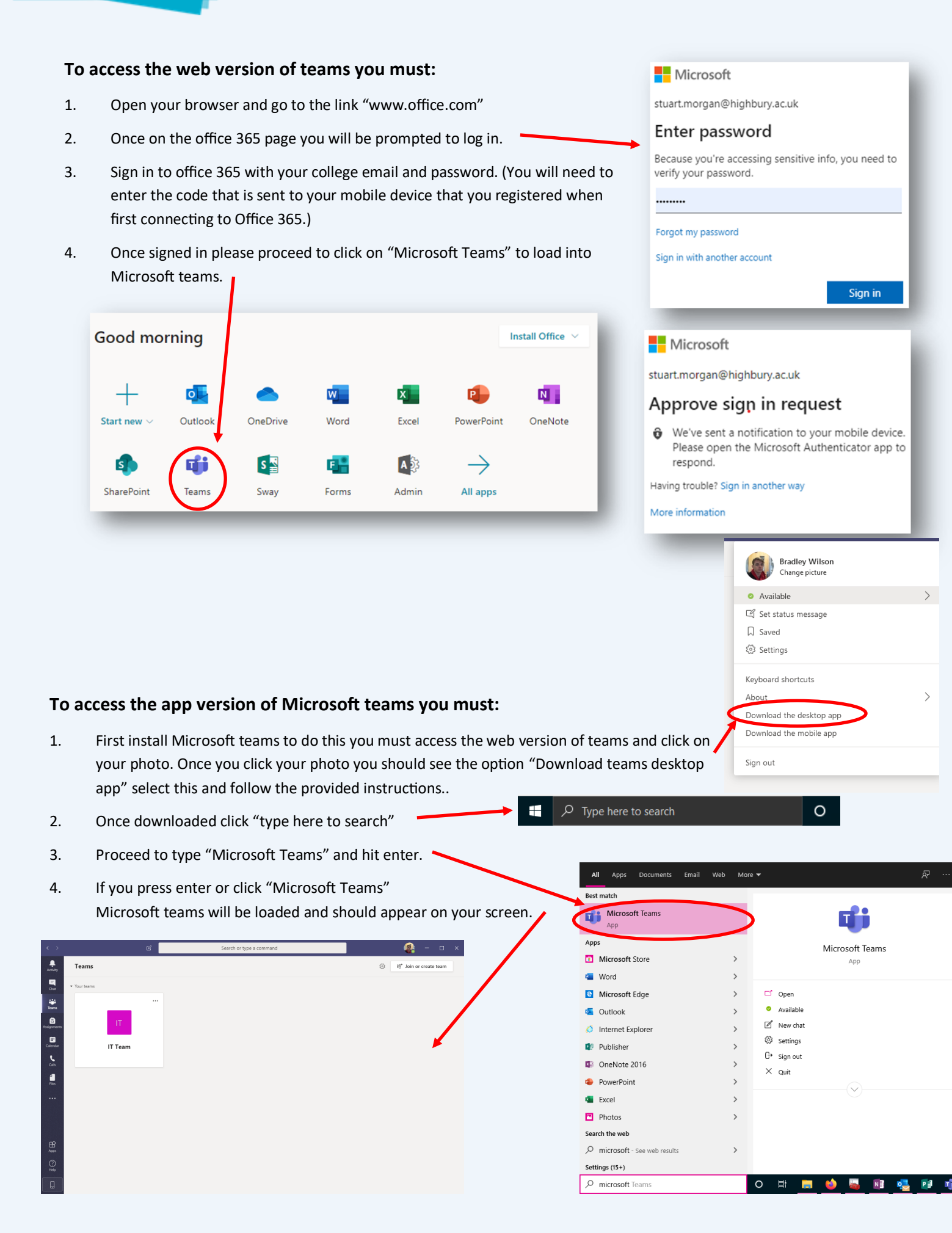

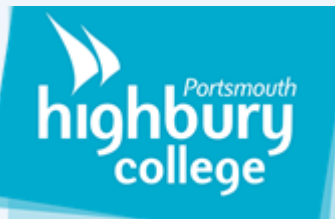

## How to access your teams

To access the teams you are in simply navigate to the teams tab and click on the teams you have been added to.

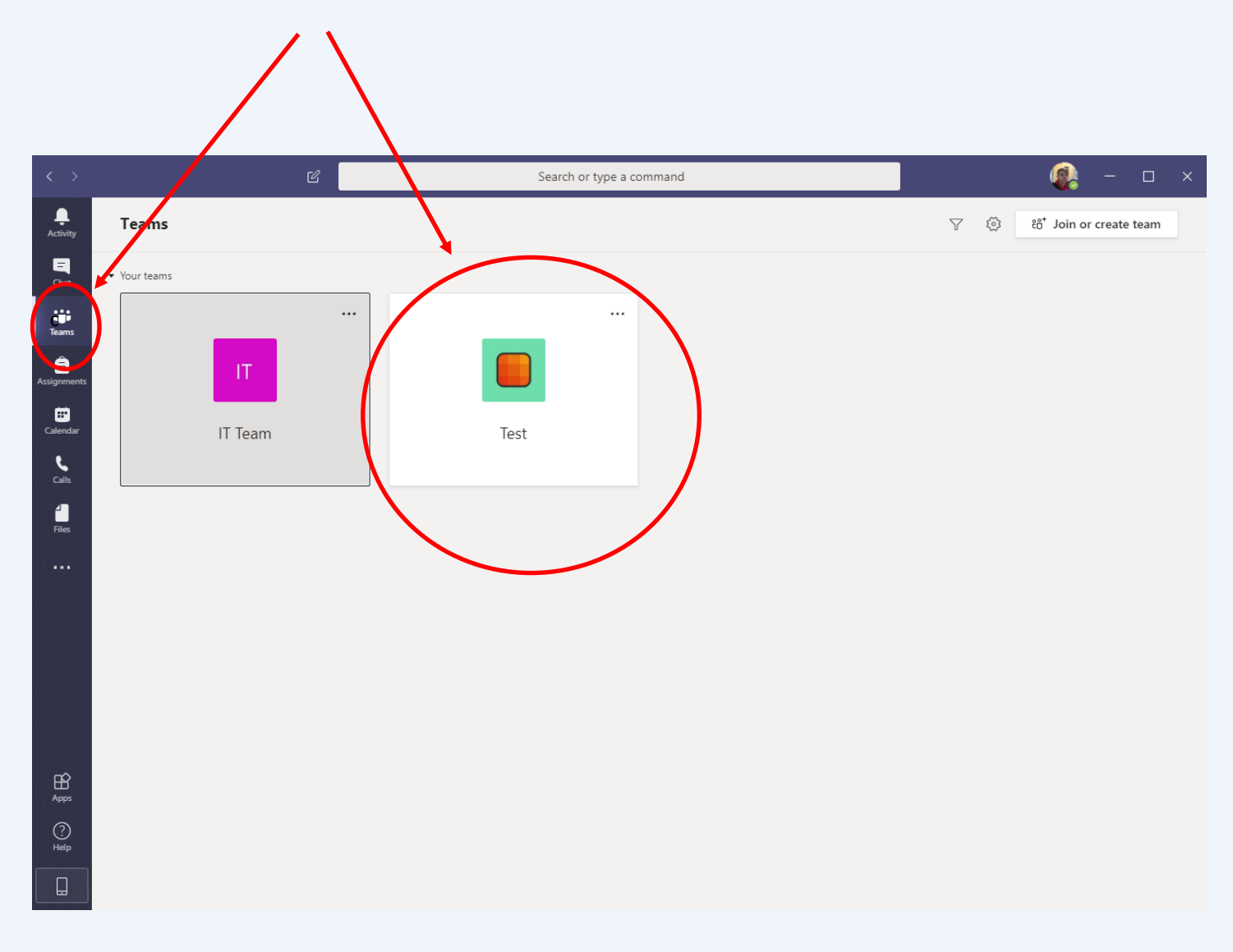